## ATS EMAIL AZIENDALE PER MMG NON FUNZIONANTE: SUGGERIMENTI

- 1. Tenere a portata di mano "il vostro username ATS" generalmete nome.cognome@atssardegna.it
- 2. L'accesso alla casella di posta elettronica è possibile anche dal portale SardegnaSalute <u>http://www.sardegnasalute.it/</u> home page in basso a destra "Posta Elettronica"
- Per prima cosa cercate di contattate il tecnico informatico della vostra ASSL (vedi elenco... <u>http://www.sardegnasalute.it/postaelettronica/</u>) perchè dovrete dargli un vostro indirizzo di posta elettronica "di appoggio" sul quale vi verrà inviato un link che vi servirà successivante
- 4. Fatto questo passaggio indispensabile potete collegatevi come per la prima volta a SelfCare <u>https://selfcare.atssardegna.it</u> e nella riga "utente" digitate "il vostro username ATS" generalmente <u>nome.cognome@atssardegna.it</u> e quindi cliccate direttamente su "Recupero password"
- 5. ATTENZIONE: anche nella videata che compare successivamente nella riga "indirizzo email" digitate "il vostro username ATS" generalmete <u>nome.cognome@atssardegna.it</u> !!!
- 6. Vi dovrebbe quindi comparire una nuova videata a sfondo verdino con questa scritta: **Operazione eseguita** Una mail di istruzioni è stata mandata all'indirizzo email alternativo (cioè quello di appoggio)
- 7. Ora andate a controllate "la mail di appoggio" dovreste trovarvi questo messaggio "Salve ..., è stato richiesto un reset della password tramite il sistema Sefcare posta elettronica ATS. Segui questo indirizzo <u>https://selfcare.atssardegna.it/service/user/recoverPwDo.html?</u> <u>token=c09457fa-3ad4-4f12-9d18-24a00ee97ec1</u> per completare la procedura di recupero password. Hai circa 24 ore di tempo per completare la procedura."
- 8. Cliccate su questo link e vi ritrovere nuovamente in SelCare dove finalmente nelle due righe libere potrete digitare la nuova "password" da voi scelta e "ripetere" la nuova password da voi scelta, e cliccare su "cambio password
- 9. Nella videata successiva a sfondo verdino dovrebbe apparirvi questa scritta Operazione eseguita La nuova password è stata inserita correttamente!Operazione eseguita La nuova password è stata inserita correttamente!<u>Home</u>

Ora finalmente potrete operare sulla nuova casella di posta elettronica aziendale ATS con "username ATS" e "password da voi creata" collegandovi a: <u>https://webmail.atssardegna.it/</u>

Fimmg Cagliari 30 luglio 2018